Seite: 1

Bearbeitet von: Siegbert Rudolph

## Übungsart:<br/>Titel:<br/>Quelle:BuchstabenBuchstabenDyslexia Reserach Center 2008

Bei Einsatz in erster Klasse muss sich der Umfang der Übung nach dem Kenntnisstand der Schüler richten. Also evtl. Teile vorlesen oder weglassen. Keine Frust-, sondern Erfolgserlebnisse schaffen! DER LESEKOCH

## **Bedienung:**

- Makros freischalten
- Präsentationsmodus starten
- Mit einem Klick geht es weiter
- Bei Fragen auf die Lösungen klicken
- Beenden: Escape-Taste drücken

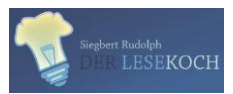

\Users\Master\OneDrive\A - Übungsdateien\Am Anfang der Förderung\Lernstands-Tests\Buchstaben - ähnliche.pptm - Seite 1

Bearbeitet von: Siegbert Rudolph

| b d b d     | pqqp        | ei ie ie ei            |
|-------------|-------------|------------------------|
| d d b b     | ppqp        | ie <sub>ei</sub> ie ei |
| b b b       | qqqp        | ie <sub>ie</sub> ie ei |
| d d b       | pppq        |                        |
| dbbd        | pd db dd bb | el <sub>ie</sub> le el |
| db pp pp pq | bpqd        | ei ie ie ei            |
| bd bb pq qp | q p b d     |                        |

C:\Users\Master\OneDrive\A - Übungsdateien\Am Anfang der Förderung\Lernstands-Tests\Buchstaben - ähnliche.pptm - Seite 2

Übungsart:

Seite: 3

Bearbeitet von: Siegbert Rudolph

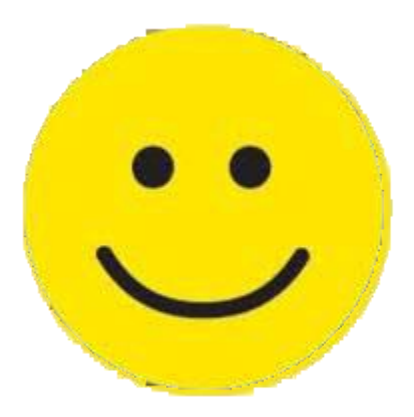

## Hurra, Test Vorbei!

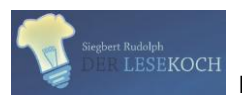

Lesemotivationstraining C:\Users\Master\OneDrive\A - Übungsdateien\Am Anfang der Förderung\Lernstands-Tests\Buchstaben - ähnliche.pptm - Seite 3 Vorherige Seite